# Jak nahrát webovou aplikaci na FTP pomocí Total Commander

#### (včetně problémů, na které můžete narazit – a jak je řešit)

Publikace vlastní webové aplikace na internet může působit jako složitý proces, ale pomocí správných nástrojů to zvládne i začátečník. Tento návod vás krok za krokem provede nahráním webu pomocí **Total Commanderu** – univerzálního správce souborů s podporou **FTP připojení**.

### Co budete potřebovat

- Total Commander (lze stáhnout z ghisler.com)
- Přístup k FTP serveru (adresu, jméno, heslo)
- Hotové soubory webové aplikace

#### 🔧 Problém může nastat:

- Chybné přihlašovací údaje: Zkontrolujte si velká a malá písmena v názvu serveru i hesle.
- **Chybějící soubory:** Ujistěte se, že ve složce máte vše potřebné např. index.html, style.css, script.js, případně složku assets/.

# 1. Otevření FTP připojení v Total Commanderu

#### Postup:

- 1. Otevřete Total Commander.
- 2. Klikněte na Síť > FTP připojení... (Ctrl + F).
- 3. V okně Správce FTP připojení klikněte na Nové připojení.

#### Možné komplikace:

- Tlačítko "FTP připojení" není aktivní: Ověřte, že máte Total Commander plně nainstalovaný včetně FTP pluginu (mělo by být součástí).
- Firewally nebo antiviry mohou blokovat připojení. V tom případě přidejte Total Commander do výjimek firewallu.

# 2. Vytvoření nové FTP relace

Vyplňte údaje:

- Název relace např. "Můj web".
- Název serveru např. ftp.moje-domena.cz.
- Uživatelské jméno a heslo.

**Doporučení:** Pokud váš hosting podporuje **šifrované připojení (FTPS)**, aktivujte ho.

- Zabráníte tak přenášení hesla v nešifrované podobě.
- V Total Commanderu zvolte typ "FTP přes SSL/TLS (expl.)" v pokročilých nastaveních.

#### Problémy a řešení:

- Chybný port nebo nepodporovaný protokol: Standardně se používá port 21 pro FTP, ale u FTPS nebo SFTP může být jiný – zjistěte jej u poskytovatele.
- Zaměněné přístupové údaje: Pokud jste je právě vytvořili v administraci hostingu, může trvat pár minut, než začnou fungovat.

# 3. Připojení k FTP serveru

#### Postup:

- 1. Vyberte relaci a klikněte na Připojit.
- 2. Po zadání hesla (pokud nebylo uloženo) se připojíte a zobrazí se struktura souborů serveru.

### Možné potíže při připojení:

- Chyba "Připojení odmítnuto" nebo "Timeout":
  - Ujistěte se, že je FTP server online.
  - Zkontrolujte, zda neblokuje připojení váš firewall.
  - Někdy je nutné přepnout mezi aktivním a pasivním režimem FTP (nastavení najdete ve vlastnostech připojení).

**Tip:** Pokud pracujete na veřejné Wi-Fi, připojení k FTP může být blokované. Použijte mobilní hotspot nebo VPN.

# 4. Nahrání souborů na server

### Postup:

- 1. V levém panelu otevřete složku s vaší aplikací (lokální disk).
- 2. V pravém panelu otevřete cílovou složku na serveru (např. public\_html).
- 3. Vyberte soubory/složky k přenosu.
- 4. Stiskněte F5 nebo klikněte na Kopírovat.

#### Na co si dát pozor:

- Nerozhodíte strukturu souborů: Dbejte na zachování relativních cest (css/style.css, img/logo.png apod.).
- **Přepis souborů:** Při opakovaném nahrávání se vás Total Commander zeptá, zda chcete soubory přepsat.
  - Doporučujeme zapnout "Porovnat podle obsahu" nebo "pouze novější".
- **Příliš dlouhé názvy nebo nepovolené znaky:** Některé servery mohou mít omezení (např. mezery nebo č/ě v názvu).

### Bezpečnostní rada:

Nenesouborujte zbytečnosti jako .git, node\_modules, Thumbs.db, .DS\_Store. Můžete si nastavit výjimky v Total Commanderu pomocí filtrů.

# 5. Kontrola funkčnosti webu

### Po nahrání:

- Zadejte adresu webu do prohlížeče např. https://moje-domena.cz
- Pokud se zobrazí chyba 403 nebo 404:
  - Zkontrolujte, zda existuje index.html nebo index.php.
  - Ujistěte se, že jsou soubory ve správné složce (např. public\_html).

### Další možné problémy:

- Nezobrazují se styly nebo obrázky:
  - Zkontrolujte cesty k souborům (../, /css/ vs. css/).

- Ujistěte se, že vše bylo opravdu nahráno.
- Kód nefunguje (např. PHP):
  - Hosting musí mít aktivní PHP.
  - Zkuste jednoduchý PHP test: <?php phpinfo(); ?>.

**Tip na závěr:** Využijte i **FTP synchronizaci** v Total Commanderu – ta vám pomůže udržovat lokální a vzdálený web ve shodě (Ctrl+S v Total Commanderu).

### Shrnutí

| Krok                         | Riziko                             | Řešení                                 |
|------------------------------|------------------------------------|----------------------------------------|
| Připojení k FTP              | Chybné přihlašovací údaje          | Zkontrolujte jméno, heslo,<br>režim    |
| Nahrání souborů              | Přepsání dat, chybějící cesty      | Zkontrolujte strom složek              |
| Zobrazení webu               | Chybějící index.html nebo<br>chyba | Ověřte výchozí soubor a práva          |
| Nezobrazené<br>styly/obrázky | Špatné cesty nebo chybné<br>názvy  | Používejte relativní a přesné<br>cesty |

# Závěr

Total Commander je silný nástroj pro správu FTP přenosů a nahrávání webů. Pokud se vyvarujete typických chyb, může být nasazení vaší aplikace otázkou několika minut. Tento proces je důležitým krokem k pochopení webového vývoje i správě živých projektů.

#### Další návody a články najdete na:

www.weloveit.education